# CENTRAL VIRTUAL IPLAN

# **INSTRUCTIVO DE CONFIGURACIÓN BRIA - CELULARES ANDROID**

# **IPLAN**

# 1. INTRODUCCIÓN

El presente instructivo tiene como objetivo guiar a los usuarios a configurar Internos de Telefonía para los servicios **Telefonía Cloud** y **Central Virtual IPLAN** en un dispositivo móvil con **Android**. Para esto, emplearemos la aplicación **Bria 2** disponible en el **Google Play** (Market de Google).

## 2. CONFIGURACIÓN DEL INTERNO

### 2.1 AGREGANDO UNA CUENTA EN BRIA

Antes de comenzar, asegurate que tengas navegación a Internet mediante la conexión **Wi-Fi**. Luego, seguí los pasos a continuación:

- Ingresá al Bria desde el acceso directo del Escritorio o bien desde el menú Aplicaciones del SmartPhone.
- La primera vez, el programa te avisará que no hay cuentas configuradas. Pulsá sobre Agregar Cuenta.

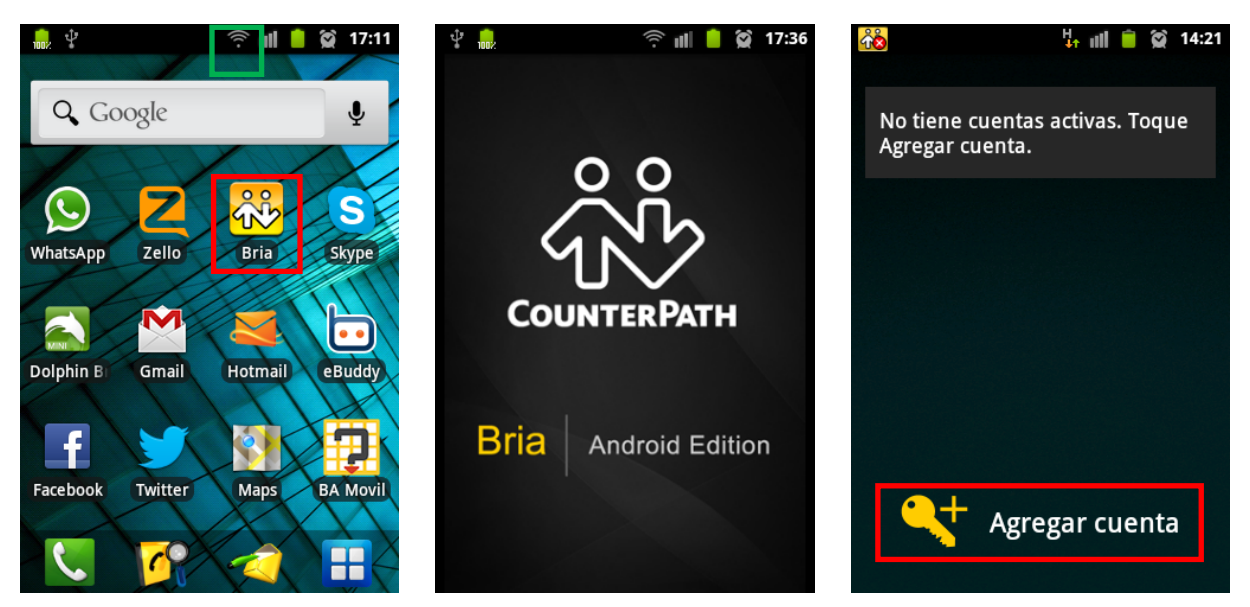

- Seleccioná IPLAN en la lista de proveedores.
- Pulsa en Nombre de la cuenta y definí un nombre o descripción para tu Interno. Luego pulsá en Aceptar.

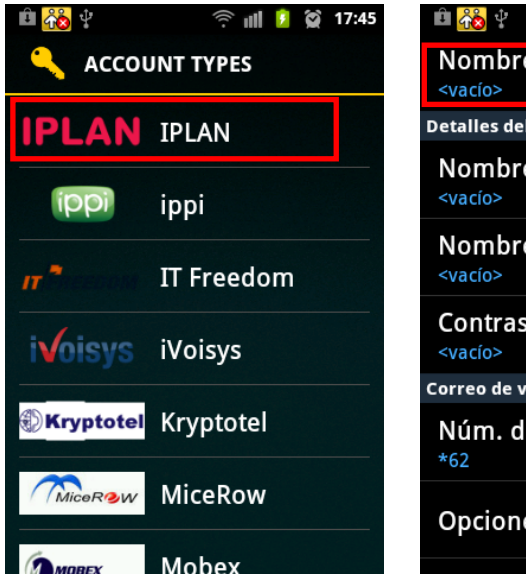

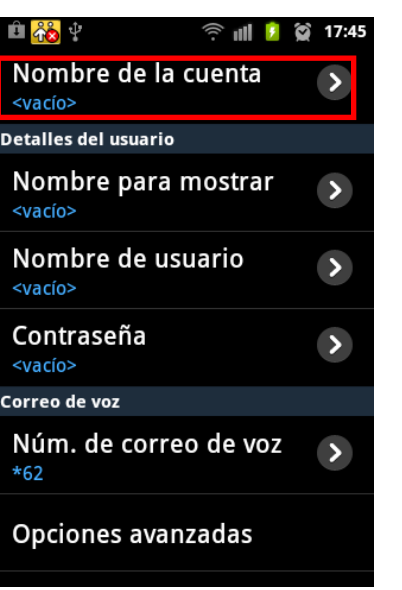

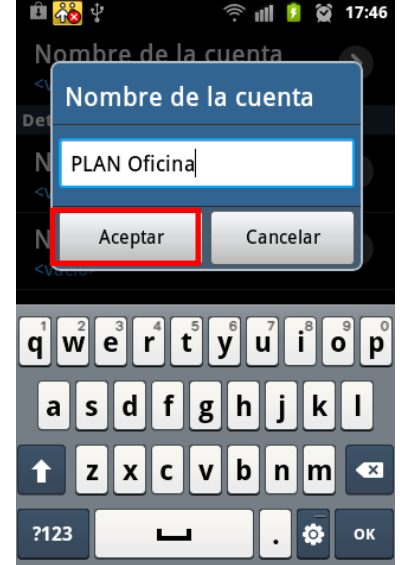

IPLAN | iplan.com.ar | NSS S.A. Reconquista 865 | C1003ABQ | Buenos Aires | Argentina Tel: 54-11-5031-6300 / Fax: 54-11-5031-6301

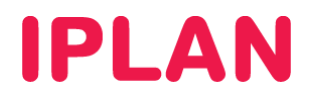

## 2.2 CONFIGURACIÓN BÁSICA

Luego de haber realizado los pasos anteriores, será necesario que introduzcas la información necesaria para que el interno pueda registrar en nuestro servidor (usuario y clave SIP del interno).

Seguí los pasos a continuación:

- Pulsa en Nombre para mostrar y definí el número o nombre con el cual se identificarán tus llamados hacia otros (generalmente se utiliza el numero de teléfono). Luego pulsá en Aceptar.
- Pulsa en **Nombre para usuario** y escribí tu número de teléfono con el prefijo delante y sin cero (similar a la imagen). Luego pulsá en **Aceptar**.

**NOTA**: Si contás con el servicio de **Telefonía Cloud IPLAN** utilizá **1150210001\_3** en **Nombre para usuario**, donde **1150210001\_3** debe ser tu numero de teléfono agregando guión bajo tres.

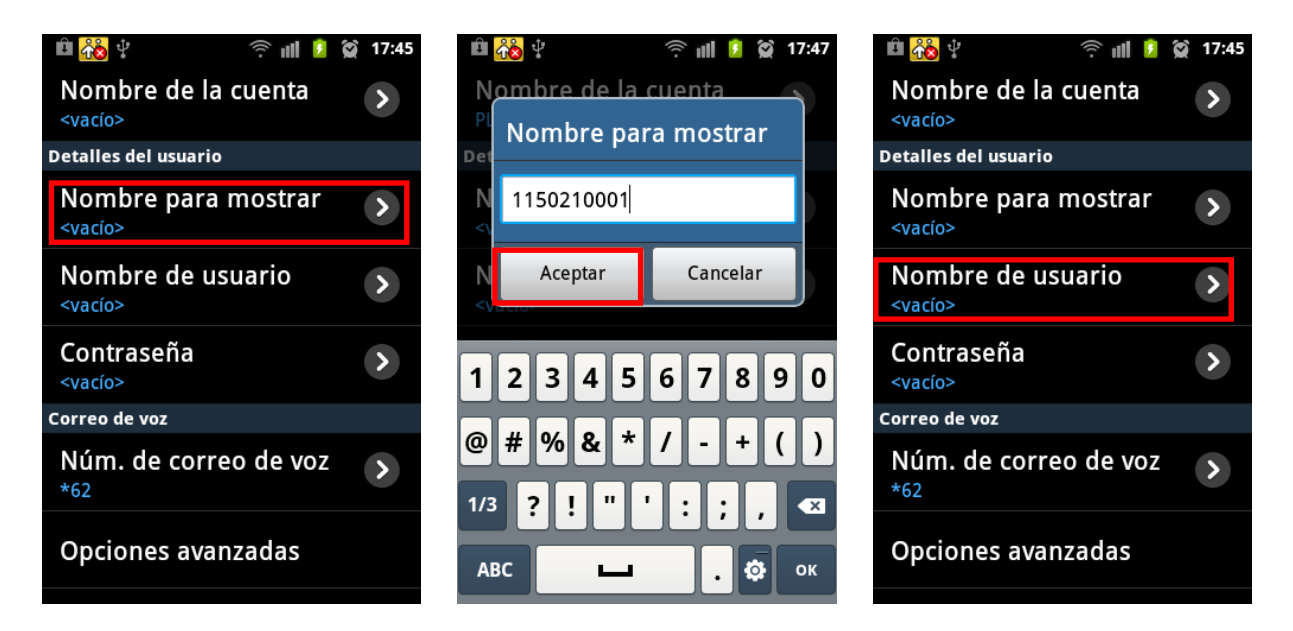

• Pulsá en Contraseña y escribí la Clave SIP de tu Interno. Luego pulsá en Aceptar.

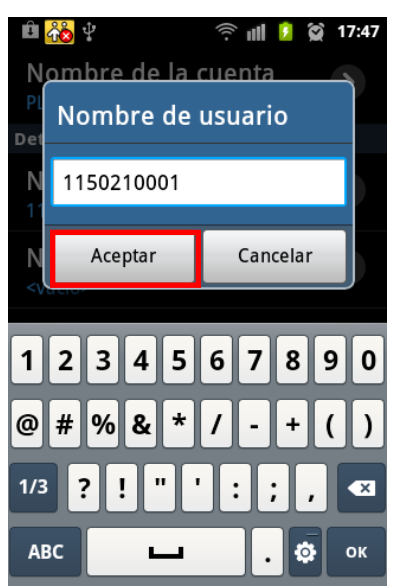

| ê 👬 🕴 👘 🚺                              | 😭 17:45 |
|----------------------------------------|---------|
| Nombre de la cuenta<br><vacío></vacío> | >       |
| Detalles del usuario                   |         |
| Nombre para mostrar<br><vacío></vacío> | >       |
| Nombre de usuario<br><vacío></vacío>   | >       |
| Contraseña<br><vacío></vacío>          | >       |
| Correo de voz                          |         |
| Núm. de correo de voz<br>*62           | >       |
| Opciones avanzadas                     |         |

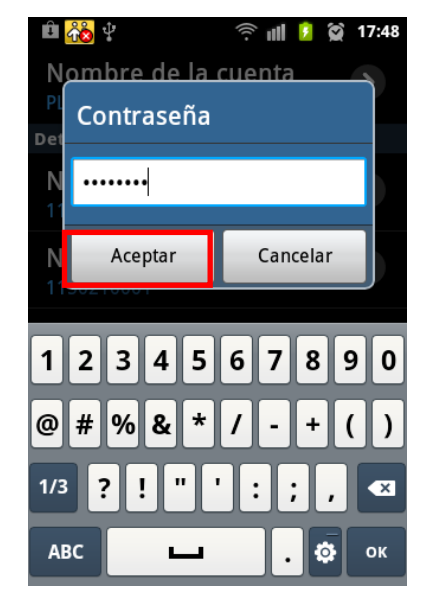

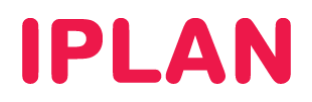

## 2.3 CONFIGURACIÓN AVANZADA

Habiendo definido los parámetros básicos del interno, haremos una serie de ajustes en la configuración avanzada a fin de que el servicio funcione correctamente.

Seguí los pasos a continuación:

- Ingresá en Opciones avanzadas.
- Ingresá en Nombre de autorización y escribí tu número de teléfono con el prefijo delante y sin cero (similar a la imagen)
- Pulsá en Aceptar

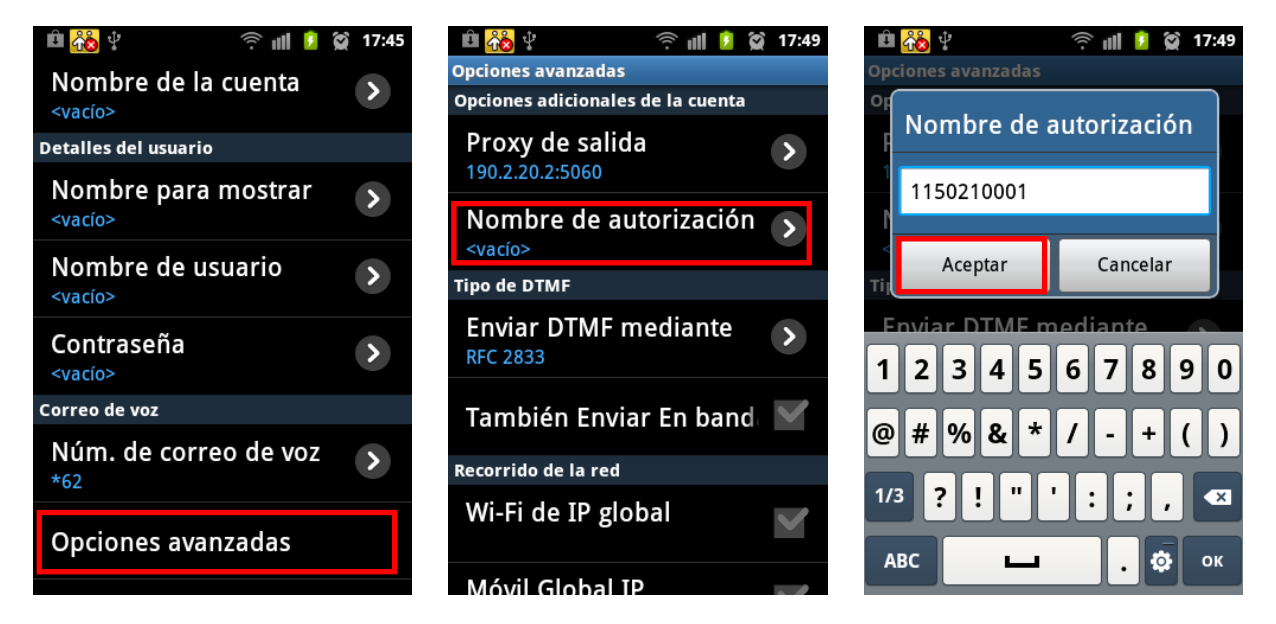

- Asegurate de que la opción Wi-Fi de IP global este desactivada.
- Presioná tres veces el botón Back o Volver del teléfono (puede variar según la marca y modelo), de modo tal que puedas volver a la pantalla de configuración del Bria (imagen del medio, debajo)
- Ingresá en **Configuración avanzada** y verás que la opción **Estrategia actual** está configurada con el valor "predeterminado". Ingresá en **Estrategia actual** a fin de poder cambiar este valor.

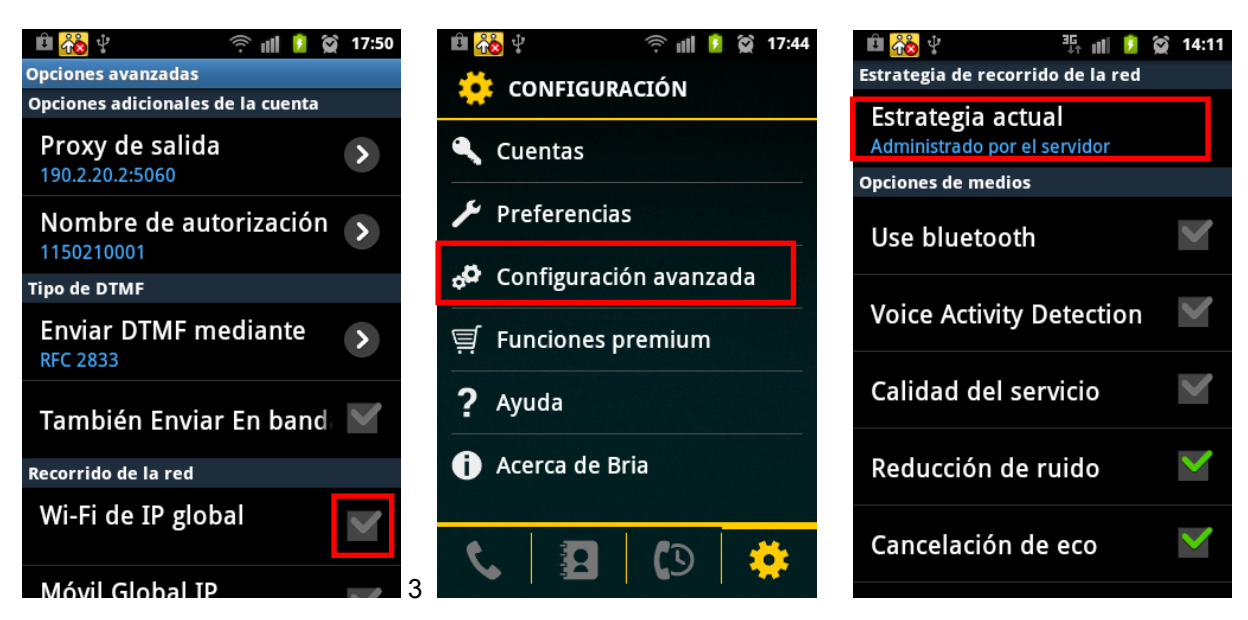

IPLAN | iplan.com.ar | NSS S.A. Reconquista 865 | C1003ABQ | Buenos Aires | Argentina Tel: 54-11-5031-6300 / Fax: 54-11-5031-6301

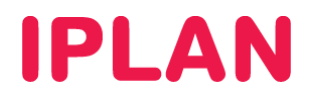

- Seleccioná el valor Administrador por el servidor y presioná una vez sola el botón de Back o Volver del teléfono. Esta opción en conjunto con la opción Wi-Fi de IP global son claves para el correcto funcionamiento del servicio bajo una conexión Wi-Fi
- La opción elegida modificará los valores Wi-Fi STUN, Móvil STUN, Wi-Fi ICE, Móvil ICE y DNS SRV de la manera en que se observa en la imagen del medio.
- Presioná una vez el botón de **Back** o **Volver** del teléfono y asegurate que la opción **Estrategia actual** quede tal cual la configuramos anteriormente (imagen derecha)

| 🖻 🏡 🖞 🛛 💱 🖬 🖡           | 🧕 😭 14:11 | 🃸 🖞 💼 🛛 🖈 👘 💷                                     | 📋 🙀 17:34    | ि 👔 🥵 🖞 💷                                         | 14:11        |
|-------------------------|-----------|---------------------------------------------------|--------------|---------------------------------------------------|--------------|
|                         |           | Estrategia actual                                 |              | Estrategia de recorrido de la red                 |              |
| Estrategia              |           | <b>Estrategia</b><br>Administrado por el servidor | >            | Estrategia actual<br>Administrado por el servidor |              |
|                         |           |                                                   |              | Opciones de medios                                |              |
| Predeterminado          | 0         | WI-FI STUN                                        | $\sim$       | Use bluetooth                                     | $\checkmark$ |
| Administrado por la     |           | Móvil STUN                                        | $\sim$       |                                                   |              |
| aplicación              |           |                                                   |              | Voice Activity Detection                          | n 💙          |
| Administrado por el     |           |                                                   |              | ,<br>                                             |              |
| servidor                |           | VVI-FI ICE                                        |              | Calidad del servicio                              | $\checkmark$ |
| Fan a sifi as da man al |           |                                                   |              |                                                   | *            |
| Especificado por el     |           | Móvil ICE                                         | $\sim$       |                                                   |              |
| usualio                 |           |                                                   |              | Reducción de ruido                                |              |
| Cancelar                |           | DNS SRV                                           | $\checkmark$ |                                                   |              |
|                         |           |                                                   |              | Cancelación de eco                                | $\checkmark$ |
| Servidor STUN           |           | Servidor STUN                                     |              |                                                   |              |
|                         |           |                                                   |              |                                                   |              |

- Sobre esta misma pantalla, desplazate hacia abajo e ingresá en Códecs de audio móvil.
- Asegurate que solamente estén marcados los codecs G729, G711a, G711u (los únicos tres codecs que acepta el servicio). Tené presente que el códec G729 puede no estar disponible en caso de que no hayas adquirido la licencia para tal fin.
- Presiona vez el botón de Back o Volver del teléfono e ingresá en Códecs de audio Wi-Fi

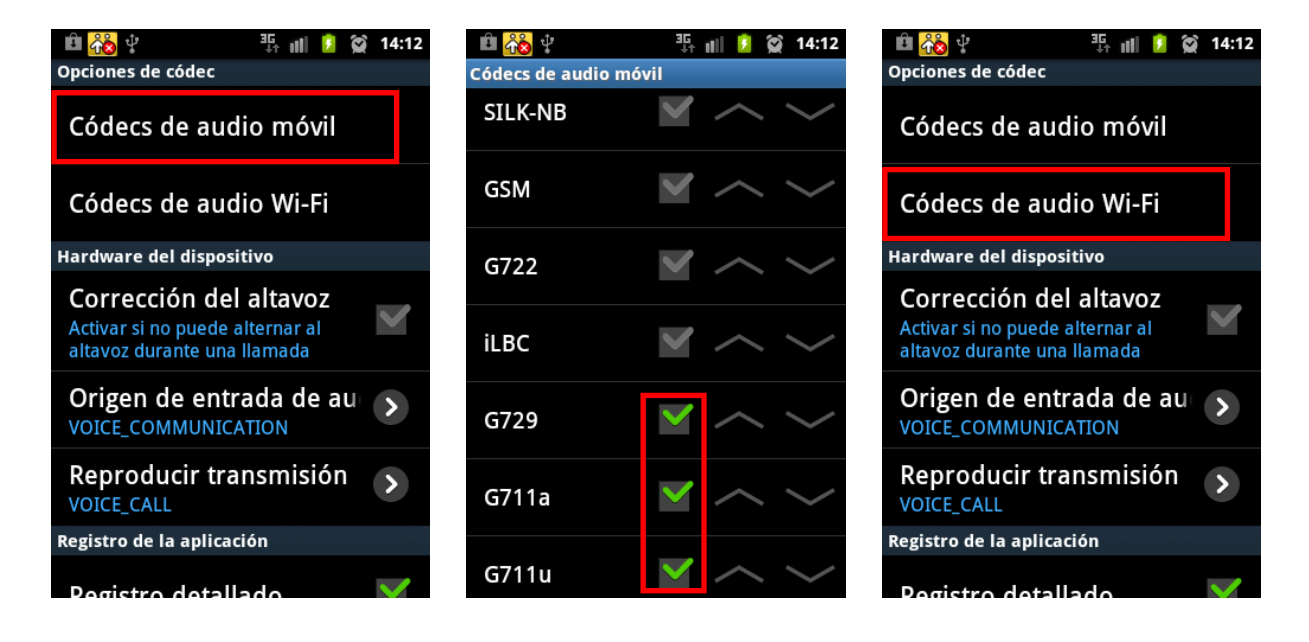

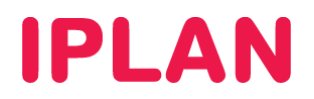

- Asegurate que solamente estén marcados los codecs G729, G711a, G711u (los únicos tres codecs que acepta el servicio). Tené presente que el códec G729 puede no estar disponible en caso de que no hayas adquirido la licencia para tal fin.
- Presiona dos veces el botón de **Back** o **Volver** del teléfono, de modo tal que puedas volver a la pantalla de configuración del **Bria**.
- Una vez allí, presioná el botón de **Menú** del teléfono (puede variar según marca y modelo) y pulsá en **Salir** de modo tal que puedas cerrar por completo el **Bria** para aplicar correctamente los cambios realizados.

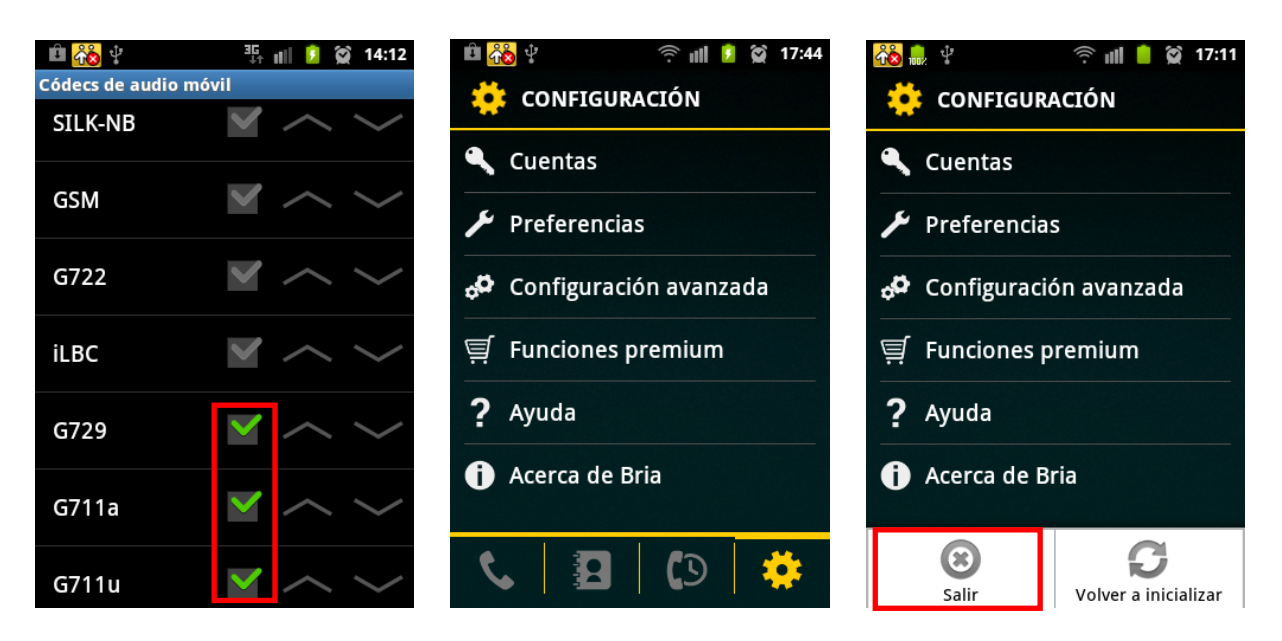

#### 3. ACTIVANDO EL INTERNO

A fin de comenzar a utilizar el interno, seguí los pasos a continuación:

- Ingresá nuevamente al Bria desde el acceso directo del Escritorio o bien desde el menú Aplicaciones del SmartPhone. Luego, aguardá unos instantes a que termine la carga del programa.
- Tras finalizar la carga, aparecerá el teclado numérico del **Bria**. Sin embargo, todavía no podremos hacer uso de la línea ya que no la hemos activado (ver ícono del recuadro verde).
- Presioná en el icono con forma de engranaje a fin de ingresar en la configuración del Bria.

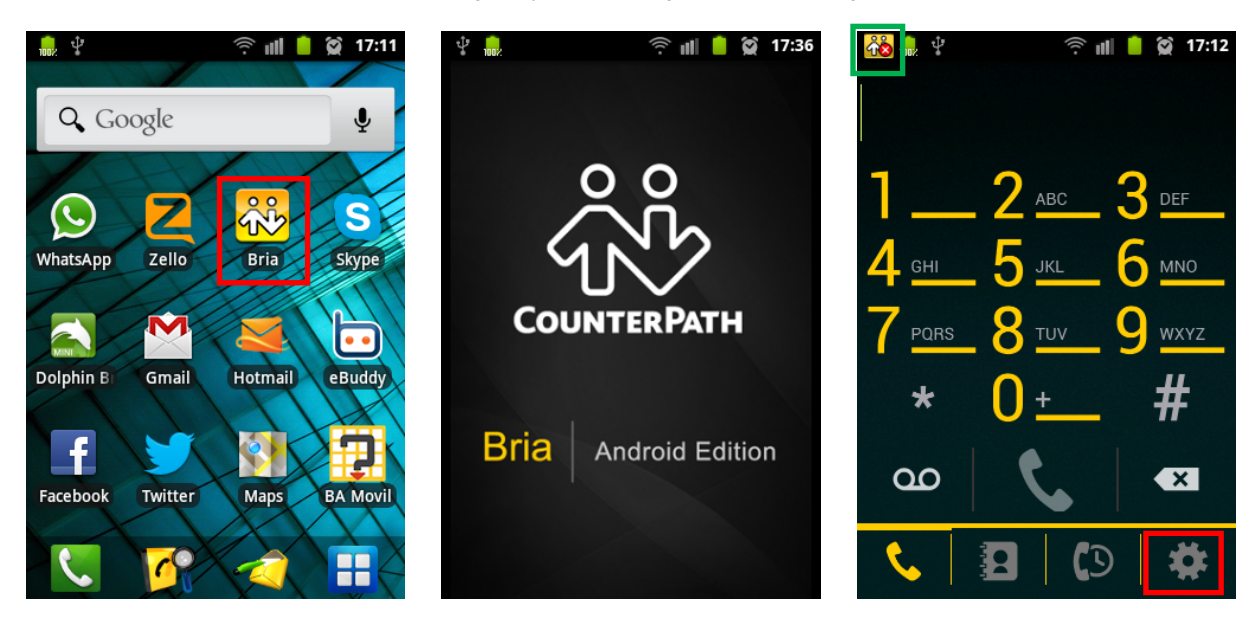

IPLAN | iplan.com.ar | NSS S.A. Reconquista 865 | C1003ABQ | Buenos Aires | Argentina Tel: 54-11-5031-6300 / Fax: 54-11-5031-6301

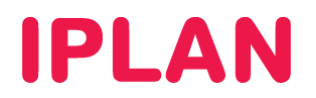

- Ingresá en la sección Cuentas. Aquí aparecerá la cuenta creada anteriormente para el Interno de Telefonía Cloud / Central Virtual IPLAN. Pulsá sobre el recuadro de la derecha para activarla.
- Asumiendo que la conectividad a Internet mediante la red **Wi-Fi** este correctamente establecida, y la configuración del **Bria** realizada según todos los pasos anteriores, la línea finalmente se autenticará contra el servidor quedando lista para su uso.
- El ícono del recuadro verde mostrará ahora un dibujo diferente, que nos indicara que la línea ya se encuentra operativa. (imagen derecha). A partir de este momento, ya podrás emitir y recibir llamadas.

| 🛍 📸 🖞  🔶 🗊 17:           | 44 💑 🖞 👘       | 📲 🚺 🚺 🈭 14:13 | 😤 🗧              | ill 💈 😭 14:14 |
|--------------------------|----------------|---------------|------------------|---------------|
| 🔅 CONFIGURACIÓN          | 🔍 CUENTAS      | +             | 🔍 CUENTAS        | +             |
| 🔍 Cuentas                | 🌈 PLAN Oficina |               | • 🗲 PLAN Oficina | ✓             |
| 🇲 Preferencias           |                |               |                  |               |
| 🕫 Configuración avanzada |                |               |                  |               |
| 텾 Funciones premium      |                |               |                  |               |
| <b>?</b> Ayuda           |                |               |                  |               |
| i Acerca de Bria         |                |               |                  |               |
| 🕲 🖪 🗘                    |                |               |                  |               |

- Presioná una vez el botón de Back o Volver del teléfono para volver a la Configuración del Bria.
- Pulsa sobre el icono con forma de teléfono para visualizar el teclado numérico del Bria.
- Desde aquí podrás efectuar llamadas discando el número que necesites. Otra forma es discarlo de la manera convencional, y al momento de hacerlo el Android te consultará el llamado lo querés efectuar normalmente o a través del Bria.

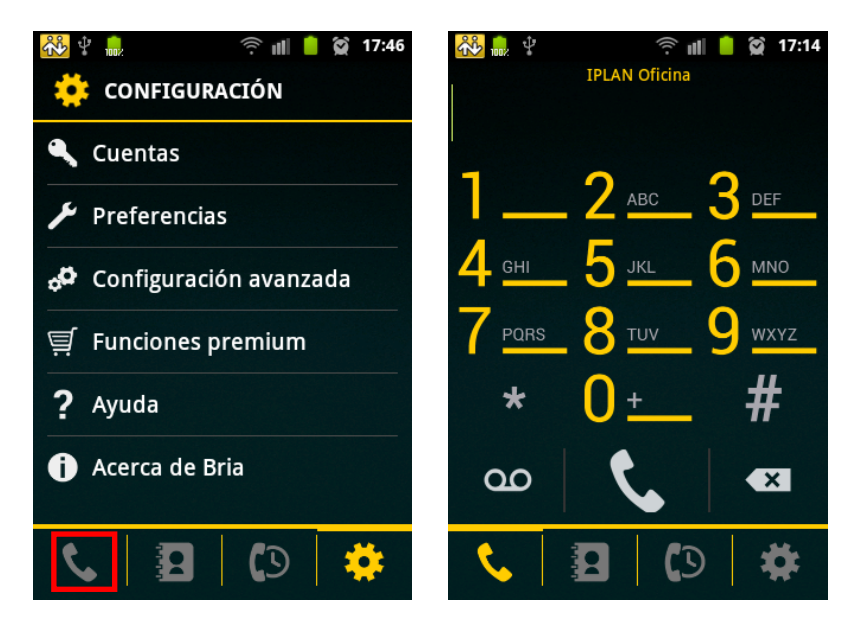

Esperamos que el presente instructivo te haya sido de utilidad. Centro de Atención Técnica - IPLAN